## 西门子代理DP接头授权经销商

| 产品名称 | 西门子代理DP接头授权经销商        |
|------|-----------------------|
| 公司名称 | 浸之漫智控技术(上海)有限公司-西门子模组 |
| 价格   | .00/件                 |
| 规格参数 | 西门子:授权代理              |
| 公司地址 | 1                     |
| 联系电话 | 13817547326           |

## 产品详情

西门子代理DP接头授权经销商

西门子G120、G120C V20 变频器; S120 V90 伺服控制系统; 6EP电源; 电线; 电缆;

网络交换机;工控机等工业自动化的设计、技术开发、项目选型安装调试等相关服务是专业从事工业自 动化控制系统、机电一体化装备和信息化软件系统

集成和硬件维护服务的综合性企业。与西门子品牌合作 , 只为能给中国的客户提供值得信赖的服务体系 ,我们

的业务范围涉及工业自动化科技产品的设计开发、技术服务、安装调试、销售及配套服务领域。建立现 代化仓

储基地、积累充足的产品储备、引入万余款各式工业自动化科技产品,我们以持续的卓越与服务,取得 了年销

售额10亿元的佳绩,凭高满意的服务赢得了社会各界的好评及青睐。其产品范围包括西门子S7-SMART20 0、S7-200CN、S7-300、S7-400、S7-1200、S7-1500、S7-ET200SP 等各类工业自动化产品。西门子授权代理商、西门子一级代理商 西门子PLC模块代理商,西门子模块代理商供应全国范围:

与此同时,我们还提供。

西门子中国授权代理商—— 浔之漫智控技术(上海)有限公司,本公司坐落于松江工业区西部科技园, 西边和全球zhuming芯片制造商台积电毗邻,

东边是松江大学城 , 向北5公里是佘山国家旅游度假区。轨道交通9号线、沪杭高速公路、同三国道、松 闵路等 交通主干道将松江工业区与上海市内外连接,交通十分便利。

目前,浔之漫智控技术(上海)有限公司将产品布局于中、高端自动化科技产品领域,

PLC模块S7-200、S7-1200、S7-300、S7-400、ET200分布式I/O等

HMI触摸屏、SITOP电源、6GK网络产品、ET200分布式I/O SIEMENS 驱动产品MM系列变频器、G110 G120变频器、直流调速器、电线电缆、

驱动伺服产品、数控设备SIEMENS低压配电与控制产品及软起动器等

西门子中国有限公司授权——浔之漫智控技术(上海)有限公司为西门子中国代理商,主要供应全国范围:西门子PLC代理商SIEMENS可编程控制器PLC模块、HMI触摸屏、SITOP电源、6GK网络产品、ET20 0分布式I/O SIEMENS 驱动产品MM系列变频器、G110 G120变频器、直流调速器、电线电缆、

驱动伺服产品、数控设备SIEMENS低压配电与控制产品及软起动器等

该页面包含以下框: 广播优先级 (Broadcast Priority) 指定广播帧的优先级。交换机将根据此优先级将帧排序到 Queue 中。在"第2层 > QoS > CoS 映射"(Layer 2 > QoS > CoS Map)页面上,组态优先级至队列的分配。代理优先级(Agent Priority) 指定代理帧的优先级。交换机将根据此优先级将帧分类到队列中。在"第2层>QoS>CoS映射"(Laver 2 > QoS > CoS Map) 页面上,组态优先级至队列的分配。计划模式 (Scheduling Mode) 选择队列中帧的处理顺序。 – Strict Queueing 只要队列中存在优先级更高的帧,就只处理这些高优先级的帧。 – Weighted Fair Queueing 即使队列中存在优先级更高的帧,偶尔还是会处理优先级较低的帧。 说明 对于无法设置计划模式的设备,请使用"严格排队"方法。组态步骤1.从"广播优先级"(Broadcast Priority) 和 " 代理优先级 " (Agent Priority) 下拉列表中,选择在内部处理帧的优先级。 2. 在"计划模式"(Scheduling Mode)下拉列表中,选择确定帧处理顺序的方法。3.单击"设置值"(Set Values) 按钮。具有4个队列的设备具有8个队列的设备6队列4队列77队列4队列8组态步骤1. 对于 " CoS " 列中的每个值,请从 " 队列 " (Queue) 下拉列表中选择队列。 2. 单击 " 设置值 " (Set Values) 按钮。 6.5.2.3 DSCP 映射 (DSCP Map) DSCP 队列 在此页面上,可将 DSCP 优先级分配给不同的 Queues。 显示值说明表1包含以下列: DSCP 最小值 (DSCP min) 从该下拉列表中,选择要向其分配队列的 DSCP 编码范围的最小值。 DSCP 最大值 (DSCP max) 从该下拉列表中,选择要向其分配队列的 DSCP 编码范围的最大值。队列 (Queue) 从该下拉列表中,选择要分配给 DSCP 编码范围的转发队列(发送优先级)。 复制到表 (Copy to Table) 单击此按钮后 , 选中的转发队列 ( 发送优先级 ) 将分配至指定范围内的 DSCP 编码。 表 2 包含以下列 : DSCP 显示入站帧的 DSCP 优先级。 队列 (Queue) 从下拉列表中选择分配给 DSCP 优先级的队列。 队列编号越高,处理优先级越高 DSCP 优先级按如下默认方式分配给各个队列: DSCP 编码 具有 4 个队列的设备Port 显示可组态的端口。 端口由模块号和端口号组成 , 例如 , 端口 0.1 表示模块 0 , 端口 1。 信任模式 (Trust Mode) 从下拉列表中选择需要的模式: 说明 在"第2层 > VLAN > 基于端口的 VLAN " (Layer 2 > VLAN > Port Based VLAN) 页面上,组态接收端口的优先级。在"第2层 > QoS > CoS 映射"(Laver 2 > QoS > CoS Map)页面上,组态以下优先级到队列的分配。 接收端口 VLAN 标记 广播和代理帧 在"第2层 > QoS > CoS 映射"(Laver 2 > QoS > CoS Mapping) 页面上,组态 DSCP 优先 级到队列的分配。 – No Trust 交换机将根据接收端口的优先级将入站帧分类到队列中。 如果 IP 报头中存在 DSCP 值,则忽略此参数。如果存在 VALN 标记,则由接收端口的 优先级值替代其优先级值。 – Trust COS 如果入站帧包含 VLAN 标记,交换机将根据此优先级将帧分类到队列中。如果帧不包含 VLAN 标记,交换机将根据接收端口的优先级将帧分类到队列中。如果 IP 报头中存在 DSCP

值,则忽略此参数。 – Trust DSCP 如果入站帧包含 DSCP 优先级,交换机将根据此优先级将帧分类到队列中。如果帧不包含 DSCP 优先级,交换机将根据接收端口的优先级将帧分类到队列中。如果帧包含 VALN 标记,则忽略此参数。 - Trust COS-DSCP 对于入站帧,将对其包含的优先级进行连续检查。如果其中包含 DSCP 优先级,则将其处理为"信任 DCSP"(Trust DSCP)模式。如果其中不包含 DSCP 优先级,则交换机会检查是否包含 VLAN 标记。如果帧不包含 VLAN 标记,交换机将根据此优先级将帧分类到队列中。如果帧既不包含 DSCP 优先级也不包含 VLAN 标记,交换机将根据接收端口的优先级将帧分类到队列中。该页面包含以下框: CoS 重映射 (CoS Remap) 根据表 2 启用或禁用根据已更改优先级发送的帧。 表 1 包含以下列: 端口 (Port) 说明设置对于表 2的所有端口都有效。优先级0-7列中的优先级表示接收帧时所用的优先级。 – 0-7 选择发送帧时所用的优先级。 – 不变 (No Change) 表 2 不变。 复制到表 (Copy to Table) 如果单击此按钮,则为表2的所有端口应用此设置表2包含以下列:端口(Port) 显示所有可用端口。端口由模块号和端口号组成,例如,端口 0.1 表示模块 0,端口 1。 优先级 0-7 列中的优先级表示接收帧时所用的优先级。 在下拉列表中,选择发送帧时所用的优先级。 组态步骤1. 选择 "CoS 重映射" (CoS Remap) 复选框。 2. 使用下拉列表,根据每个端口的接收优先级选择发送优先级。 3. 单击"设置值"(Set Values)按钮。 6.5.3 速率控制 限制进入和离开数据的传输速率 在此页面上组态各个端口的负载限值。您可以指定将应用这些限制值的帧的类表1包含以下列: 第1列 显示设置对于所有端口有效。 限制入站单播 (DLF)/限制入站广播/限制入站组播/限制入站单播 (Limit Ingress Unicast (DLF)/Limit Ingress Broadcast/Limit Ingress Multicast/Limit Ingress Unicast) 在下拉列表中选择所需设置。 – 启用 (Enabled): 启用此功能。 – 禁用 (Disabled): 禁用该功能 – 无变化 (No Change):表 2 中的设置保持不变 总入站速率 kb/s (Total Ingress Rate kb/s) 指定所有入站帧的数据速率。如果输入"无变化"(No Change),则表 2 中的条目保持不变出站速率 kb/s (Egress Rate kb/s) 指定所有出站帧的数据传输率。如果输入"无变化"(No Change),则表 2 中的条目保持 不变 复制到表 (Copy to Table) 单击此按钮,将为表 2 的所有端口应用这些设置。表 2 包含以下列:端口 (Port)显示所有可用端口。端口由模块号和端口号组成,例如,端口 0.1 表示模块 0,端口 1。 限制入站单播 (DLF) (Limit Ingress Unicast (DLF)) 启用或禁用数据传输率,以限制无法解析地址的入站单播帧 (Destination Lookup Failure)。 限制入站广播(Limit Ingress Broadcast) 启用或禁用数据传输率,以限制入站广播帧。限制入站组播(Limit Ingress Multicast) 启用或禁用数据传输率,以限制入站组播帧。限制入站单播 (Limit Ingress Unicast) 启用或禁用数据传输率,以限制无法解析地址的入站单播帧。总入站速率 kb/s (Total Ingress Rate kb/s) 指定所有入站帧的数据速率。 说明 仅当至少已为相关端口选中以下列中的一个复选框时,设备才会将数据通信限制为输入的值: 限制入站广播 (Limit Ingress Broadcast) 限制入站组播 (Limit Ingress Multicast) 限制入站单播 (Limit Ingress Unicast) 如果未选中任何复选框,则即使"总入站速率 pkts/s" (Total Ingress Rate pkts/s) 字段中有 一个条目,传入数据通信也不会受到限制。如果选中了多个复选框,则所有激活类别的 数据包总数对干限制数据通信起决定性作用。 出站速率 kb/s (Egress Rate kb/s) 指定所有出站帧的数据传输率。 说明 对数值取整,与期望值的偏差 输入时,请注意 WBM 会取整为正确的值。 如果组态了"总入站速率"(Total Ingress Rate) 和"出站速率"(Egress Rate) 的值,则运行中的实际值可能与设定值稍有不同。组态步骤1.在所组态端口行的"总入站速率"(Total Ingress Rate) 和 "出站速率" (Egress Rate) 列中输入相关值。 2. 要使用入站帧限制,请选中该行中的复选框。对于出站帧,会使用 " 出站速率 " (Egress Rate) 列中的值。 3. 单击"设置值"(Set Values) 按钮。该页面上可以进行的设置取决于在"基础网桥模式"(Base Bridge Mode) 框中的选择。 说明 更改代理 VLAN ID 如果组态 PC 通过以太网直接连接到设备,并且更改了代理 VLAN ID,则更改后无法再通过以太网访问该设备。该页面包含以下框: 网桥模式 (Bridge Mode) 选择设备的角色。以下角色可选: - Customer 如果以"Customer"角色操作设备,则设备与标准以太网交换机的功能相同。 – Provider 如果以"Provider"角色操作设备,除了"Customer"角色属性外,该设备还可提供用于管理外部 VLAN 标签的选项。在此角色中,可使用 Q-in-Q VLAN 隧道功能。 说明 提供商角色会对 VLAN 标签产生以下影响:所有未从访问端口发送的数据包都会收到 一个 VLAN 标签。如果其它设备的 VLAN 组态未相应调整,则可能形成网络环路或无法再访问网段。"基础网桥模式"(Base Bridge Mode)说明

切换"基础网桥模式"(Base Bridge Mode) 请参见本节中的"切换基础网桥模式"段落。此部分介绍模式切换对现有组态的影响。 从下拉列表中选择需要的模式。可能的模式如下: - 802.1Q VLAN Bridge 将设备模式设置为 "VLAN 识别"。在此模式下,会将 VLAN 信息考虑在内。 – 802.1D Transparent Bridge 将设备模式设置为" VLAN 不识别"。在此模式下,不会更改 VLAN 标记,而会以透明 方式转发这些标记。为 CoS 评估 VLAN 优先级。在此模式下,无法创建任何 VLAN。仅 管理 VLAN 可用: VLAN 1。 "更新优先级"(Update Priority)选中此复选框后,"优先级"(Priority) 列中的值即作为新的"服务等级"(Class of Service) 输入到此 VLAN 所有传入帧的 VLAN 变量中该表格包括以下列:选择 (Select) 选择要删除的行。 VLAN ID 显示 VLAN ID。 VLAN ID (介于1 到 4094 之间的数字) 只能在创建新数据记录时被分配 一次,之后不能更改。如要更改,必须删除整个数据记录并重新创建。 名称 (Name) 输入 VLAN 的名称。此名称仅提供信息,对组态没有影响。长度:最多 32 个字符 状态 (State) 显示内部端口过滤器表中条目的状态类型。此处的 "Static"表示该 VLAN 是由用户以静态 方式输入的。 私有 VLAN 类型 (Private VLAN Type) 显示 PVLAN 的类型。"主要 VLAN ID" (Primary VLAN ID) 对于次要 PVLAN,显示对应的主要 PVLAN 的 ID。 优先级 (Priority) 选择一个优先级应用到此 VLAN 的所有传入帧中,以作为新的服务等级(CoS)。无论端口 优先级或者无标记帧中的优先次序如何,交换机都会根据选定的优先级进一步处理帧。帧中包含的 VLAN 标签不会更改。 如果选择"非强制"(Do not force), 帧的优先级将保持不变。根据端口优先级或 VLAN 标 签确定帧的优先顺序。"更新优先级"(Update Priority) 该列在所有 VLAN 的页面开头显示"更新优先级"(Update Priority)复选框的状态。无法进行特定于某个 VLAN 的设置。 端口列表 (List of ports) 指定端口的使用。可使用以下选项: – "-"该端口不是指定 VLAN 的成员。 对于新定义,所有端口的标识符均为 "-"。 – M 该端口是 VLAN 的成员。此 VLAN 中发送的帧在转发时带有相应 VLAN 标记。 – R 该端口是 VLAN 的成员。GVRP 帧用于注册。 U(大写)此端口是无标记的 VLAN 成员。此 VLAN 中发送的帧在转发时不带 VLAN 标记。不带 VLAN 标记的帧通过此端口发送。 – u(小写)此端口是无标记 VLAN 成员,但是此 VLAN 未组态为端口 VLAN。此 VLAN 中发送的 帧在转发时不带 VLAN 标记。 - F 该端口不是指定 VLAN 的成员,即使该端口组态为中继端口,也无法成为此 VLAN 的 成员。 – T 该选项只显示,无法在 WBM 中选择。此端口是中继端口,可成为所有 VLAN 的成员。 切换"基础网桥模式"(Base Bridge Mode) VLAN 不识别(802.1D 透明网桥) VLAN 识别(802.1Q VLAN 网桥) 如果将"基础网桥模式"(Base Bridge Mode) 从 VLAN 不识别切换为 VLAN 识别,则会产生以 下影响: 所有静态和动态单播条目都将被删除。所有静态和动态多播条目都将被删除。 凭借生成树,可以设置以下协议兼容性:STP、RSTP和MSTP。VLAN识别(802.1Q VLAN网桥) VLAN 不识别(802.1D 透明网桥)